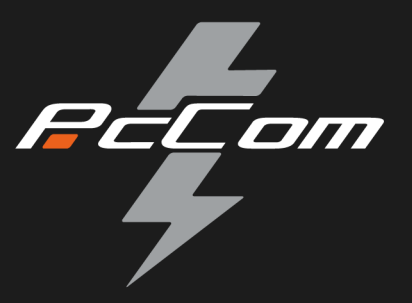

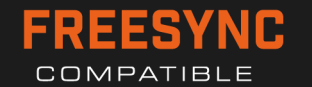

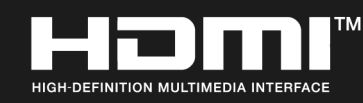

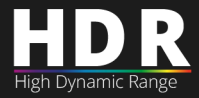

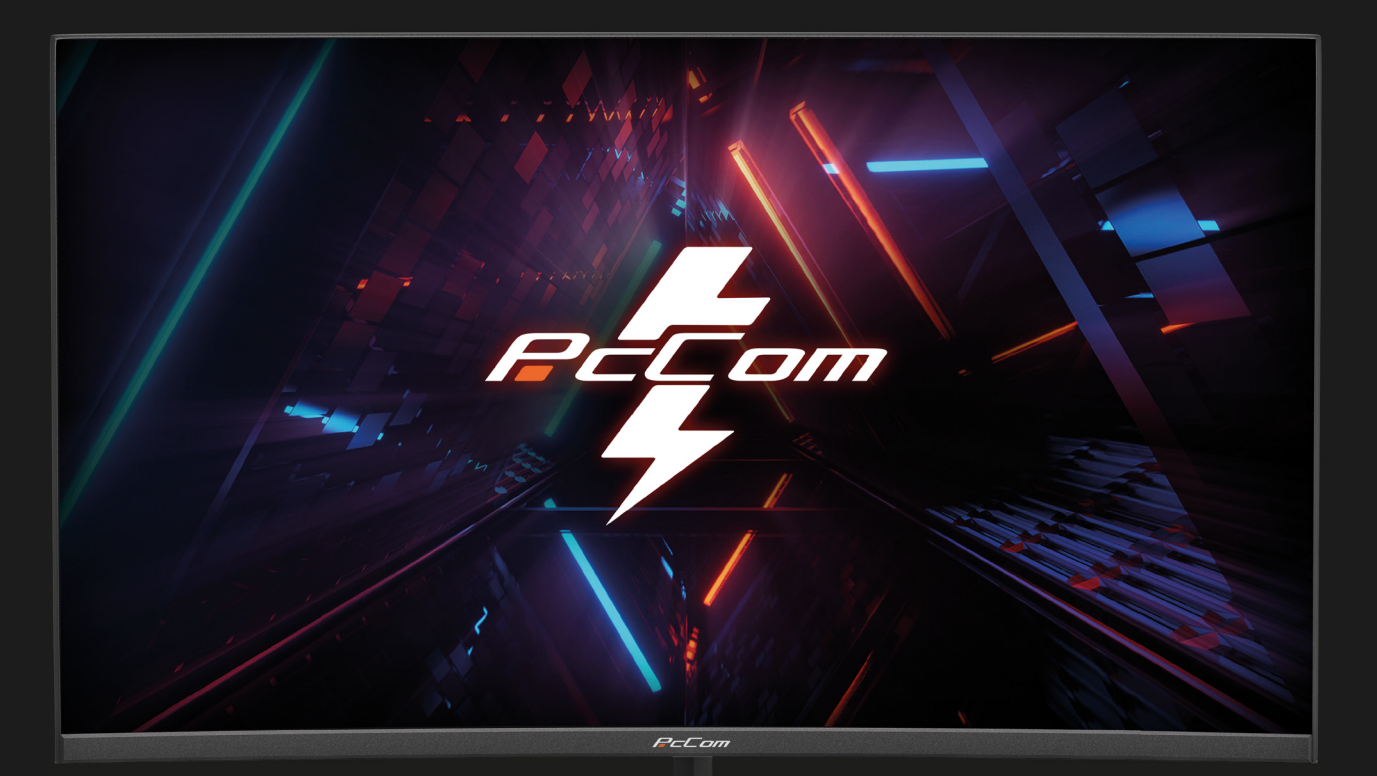

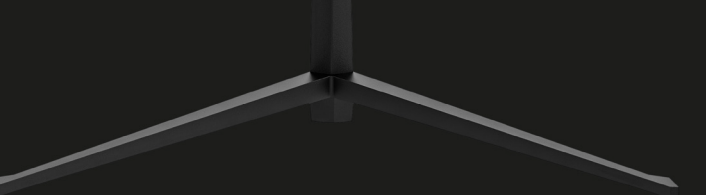

# GO2780CV ESSING 2755 GAMING MONITOR

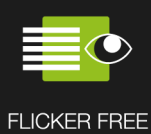

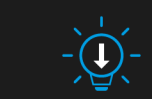

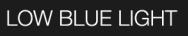

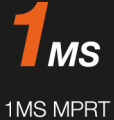

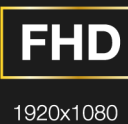

165 Hz REFRESH RATE

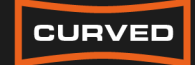

1800R CURVED

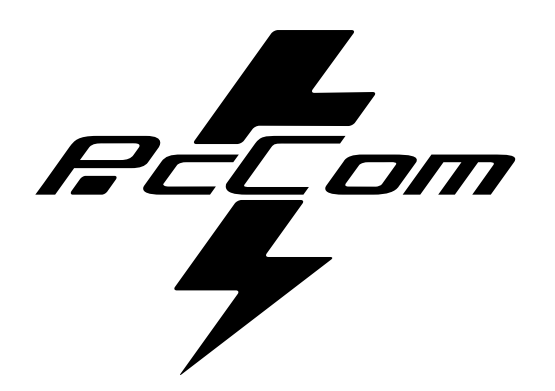

# GAMING MONITOR

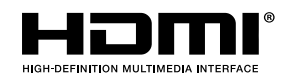

The terms HDMI and HDMI High-Definition Multimedia

Interface, and the HDMI Logo are trademarks or registered trademark of HDMI Licensing Administrator, Inc. in the United States and other countries.

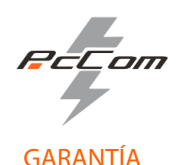

#### Estimado cliente:

Gracias por comprar este producto PcCom. Si tiene alguna dificultad para instalar o utilizar el producto, le recomendamos que consulte primero las instrucciones de funcionamiento antes de ponerse en contacto con el servicio técnico. Le pedimos disculpas si su producto es defectuoso o tiene algún problema de fabricación. Nuestro agente autorizado se encargará de la reparación, sustitución, reembolso o proporcionará piezas de repuesto para el producto según las condiciones de la garantía.

La garantía comienza el día de compra del producto en un distribuidor autorizado o a través de compra on-line. En cuanto al plazo de garantía del portátil es de 36 meses

#### Condiciones de la garantía

Las condiciones de la garantía son:

- La garantía es válida sólo con la presentación de la factura de compra del producto.
- Durante el tiempo que pase entre el contacto con el servicio técnico y la reparación del aparato, no se abonará importe alguno en concepto de daños y perjuicios por el tiempo que el aparato esté fuera de servicio.

• PcComponentes autoriza las mejoras que el usuario pueda hacer al equipo sin perder la garantía, tales como el incremento de memoria o almacenamiento. No obstante, PcComponentes no cubrirá la ampliación con la propia garantía del aparato por lo que en caso de presentar incidencia se deberá enviar el aparato con las piezas originales únicamente.

• Si ante cualquier incidencia el aparato es recibido en PcComponentes con piezas no originales, este se reserva el derecho a descontar la diferencia económica en concepto de piezas originales faltantes.

#### Exclusiones de la garantía

- Daños causados por negligencia o mal uso, montaje o instalación incorrecta, así como las influencias externas, tales como: rayos atmosféricos o eléctricos, inundaciones, humedad, etc.
- Daños causados como consecuencia de inadecuada instalación o conexión eléctrica inadecuada.
- Daños estéticos (como rasguños, desconchados, etc) surgidos por el uso.
- Daños causados por manipulación del usuario y/o servicio técnico no autorizado.
- Equipos sin la etiqueta identificativa correspondiente.

• La pérdida o daño de datos, programa o cualquier medio de almacenamiento removible. Se recomienda tener un plan de copia de seguridad de datos. Por favor, tenga en cuenta que PcComponentes puede optar por reemplazar el equipo entregado por lo que cualquier dato almacenado en el equipo original podría ser inaccesible de forma permanente.

• Los componentes no originales del equipo instalados en cualquier ampliación que se realice, así como los accesorios no originales.

• Cualquier tipo de software no suministrado de manera original con el equipo.

#### Cuidado del producto y resolución de problemas

• Para mantener el máximo rendimiento, un producto requiere atención regular a variables como flujo de aire, control del polvo y actualizaciones pertinentes. Rogamos al cliente que realice el mantenimiento del equipo de forma periódica para garantizar su longevidad.

• Si un producto falla, PcComponentes identificará la causa del problema y determinará si el problema está cubierto por la garantía. En caso contrario, puede haber un sobrecoste por el diagnóstico del problema así como su solución.

• Es necesario que el cliente ayude en la evaluación de un producto defectuoso, pudiendo solicitar PcComponentes alguna manipulación sencilla sobre el producto.

Para hacer uso de la garantía acuda al centro donde compró este producto o bien contacte con nosotros a través de nuestro centro de soporte:

https://www.pccomponentes.com/soporte/ o código QR >

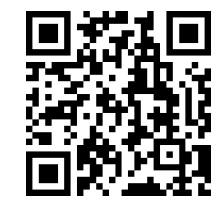

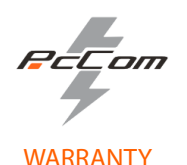

#### Dear customer,

Thank you for purchasing this PcCom product. If you have any difficulty installing or using the product, we recommend that you first consult the manual before contacting technical support.

We apologize if your product is not working as expected or it has a manufacturing problem. Our authorized agent will repair, replace, refund or provide replacement parts for the product according to the warranty conditions. The warranty begins on the day of purchase of the product from an authorized dealer or through our website. The

warranty period for the laptop is 36 months (12 months warranty for the battery)

#### Warranty conditions

The warranty conditions are:

• The warranty is valid only upon presentation of the invoice.

• During the time between the contact with the technical service and product reparation, Pc Componentes will not pay any amount.

• PcComponentes authorizes improvements that the user can make to the equipment without losing the warranty, such as increased memory or storage. However, PcComponentes will not cover the extension with the warranty of the device itself, so in case of an incident, the device must be sent with the original parts only.

• If in any incident the device is received at PcComponentes with non-original parts, PcComponentes reserves the right to deduct the economic difference in concept of missing original parts.

#### Out of Scope

• Damage caused by negligence or misuse, incorrect assembly or installation, as well as external influences, such as: atmospheric or electrical lightning, flooding, humidity, etc.

- Damage caused as a result of improper installation or improper electrical connection.
- Aesthetic damage (such as scratches, chipping, etc.) arising from use.
- Damage caused by manipulation by the user and/or unauthorized technical service.
- Equipment without the corresponding identification label.

• Loss or damage of data, software or any removable storage media. It is recommended to have a data backup plan. Please note that PcComponentes may choose to replace the product so any data stored on the original equipment may be permanently inaccessible.

• Any non-original components of the equipment installed in any upgrades that are made, as well as any non-original accessories.

• Any software not originally supplied with the equipment.

#### Product maintenance and problem's resolution

• To maintain peak performance, a product requires regular attention to variables such as airflow, dust control and relevant upgrades. Please, maintain the equipment on a regular basis to ensure longevity.

If a product fails, PcComponentes will identify the cause of the problem and determine if the problem is covered under warranty. If not, there may be an additional charge for diagnosing the problem as well as troubleshooting.
It is necessary for the customer to assist in the evaluation of a defective product, PcComponentes may request some simple manipulation on the product.

To make use of the warranty, please contact with the center where you purchased this product or contact us through our support center:

https://www.pccomponentes.com/soporte/

or QR code >

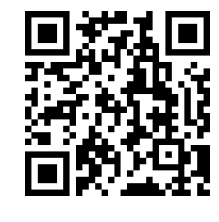

## IMPORTANT SAFETY PRECAUTIONS OPERATION

Keep the monitor out of direct sunlight and away from stoves or any other heat source. Keep the monitor out of water source.

Remove any object that could fall into ventilation holes or prevent proper cooling of the monitor's electronics. Do not block the ventilation holes.

Do not knock or drop the monitor during operation or transportation.

## **MAINTENANCE GUIDELINES**

## CAUTION

Do not place the monitor in rain, humid environment or open the monitor case to avoid any shock electrical hazards, and/or mechanical hazards.

Before cleaning the monitor, unplug the monitor power cable from the electrical outlet.

## CARING FOR YOUR MONITOR

To clean your screen, slightly dampen a soft, clean cloth with water.

If possible, use a special screen-cleaning tissue or solution. Do not use benzene, thinner, ammonia, abrasive cleaners, or compressed air.

Use a slightly dampened, warm cloth to clean the frame. Avoid using detergent of any kind as some detergents might leave a milky film on the plastics.

Unplug the monitor if you are not going to use it for an extended period.

To avoid the risk of shock or permanent damage to the set, do not expose the monitor to dust, rain, water, or excessive moisture environment.

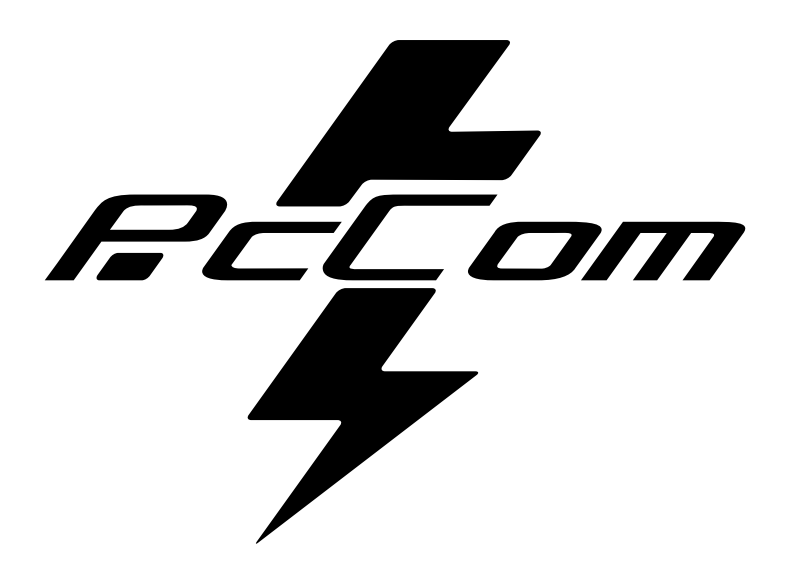

## CONTENTS

| 1. | PACKPAGE CONTENT                 | . 7 |
|----|----------------------------------|-----|
| 2. | PRODUCT OVERVIEW                 | 7   |
| 3. | INSTALLATION                     | . 8 |
| 4. | WALL MOUNTING                    | . 9 |
| 5. | BASIC OPERATION                  | 9   |
| 6. | MONITOR PORTS                    | 10  |
| 7. | OSD MENU                         | 11  |
| 8. | TECHNICAL PRODUCT SPECIFICATIONS | 14  |

r Eom

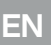

## **1. PACKAGE CONTENT**

#### **PACKING LIST**

Please, check the following items in the packing case before installa on. If any of above items is missing, contact with provider.

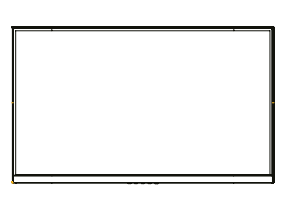

Monitor X1

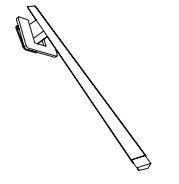

Stand stem X1

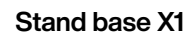

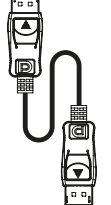

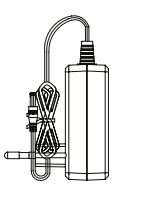

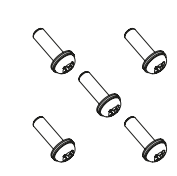

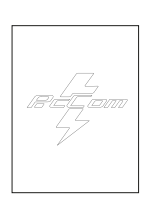

DP Cable X1

Power Adaptor X1

Screw X5

User Manual X1

## **2. PRODUCT OVERVIEW**

#### **MONITOR BUTTON**

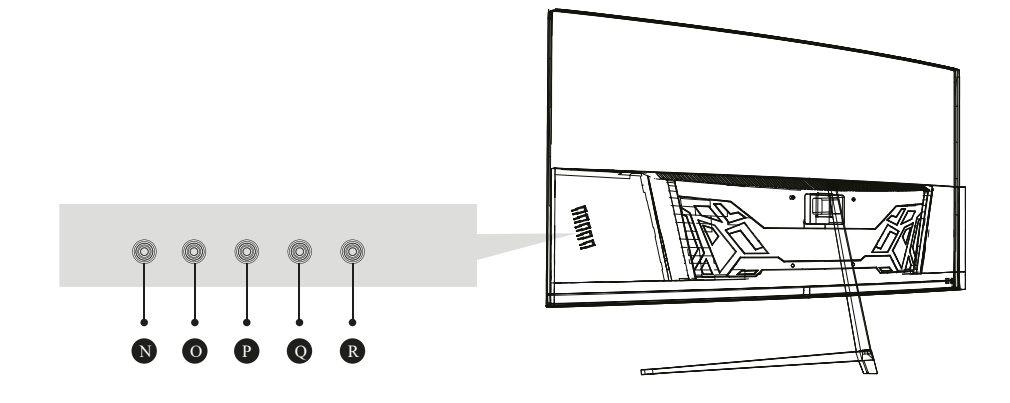

| N | М | Menu Button  | Press to display the OSD menu or enter sub-menus. |
|---|---|--------------|---------------------------------------------------|
| 0 | ▼ | Down Button  | Press to move down in the menus.                  |
| P |   | Up Button    | Press to move up in the menus.                    |
| Q | E | Exit Button  | Press to exit.                                    |
| R | ი | Power Button | Press to turn the monitor ON/OFF                  |

## **3. WALL MOUNTING**

#### STAND INSTALLATION

1

Open the package, take out stand base, insert screw into the base to lock the stand and then the rubber foot.

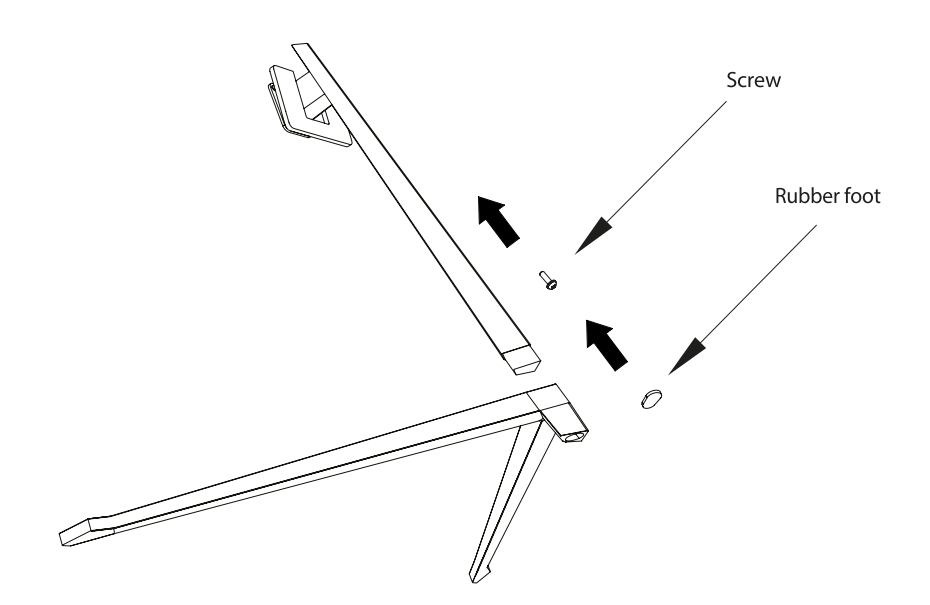

Take the monitor out from the package, keep the monitor facing up, insert 4 screws with stand on assembly. Then, click the plastic button on assembly.

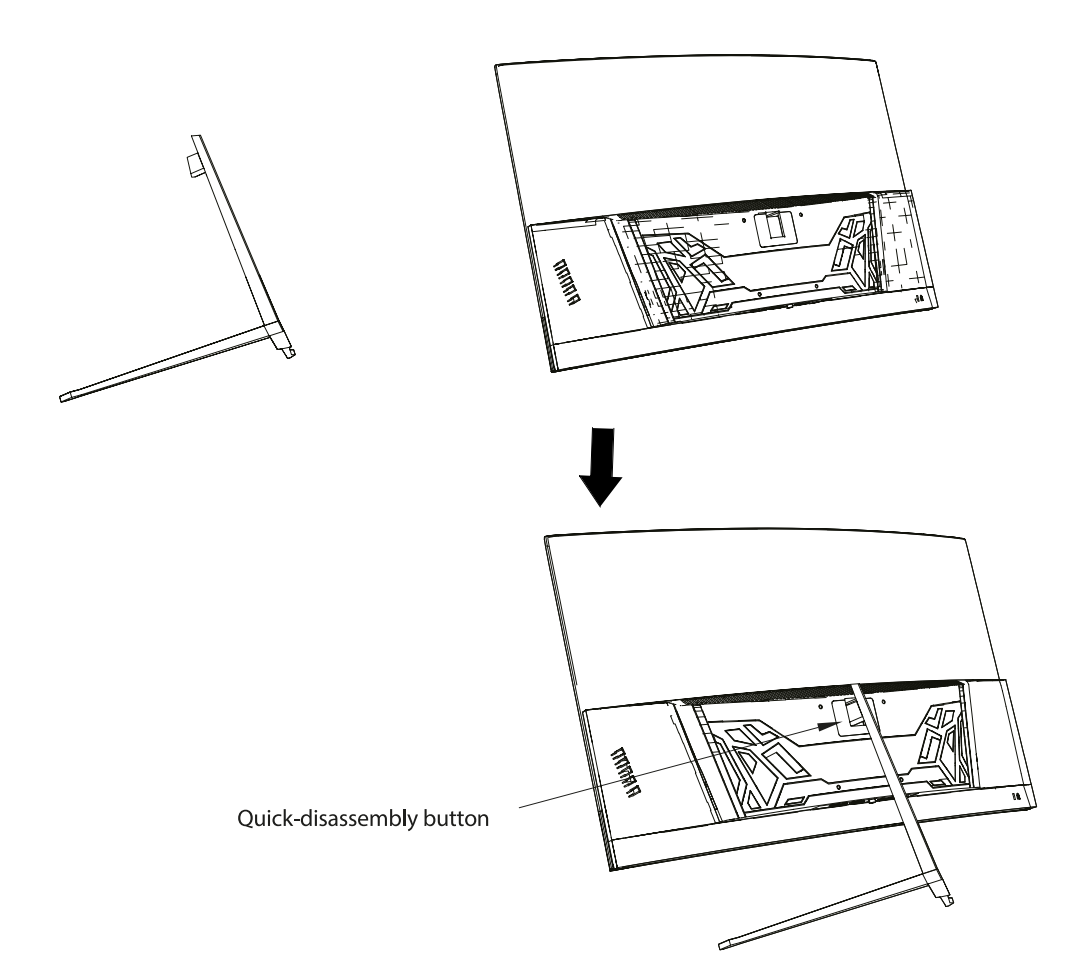

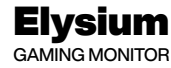

## 4. INSTALLATION

EN

The iron stud found from the accessory bag can be locked in M4 threaded hole of the rear shell as shown in the figure below and locked with a flat-blade screwdriver.

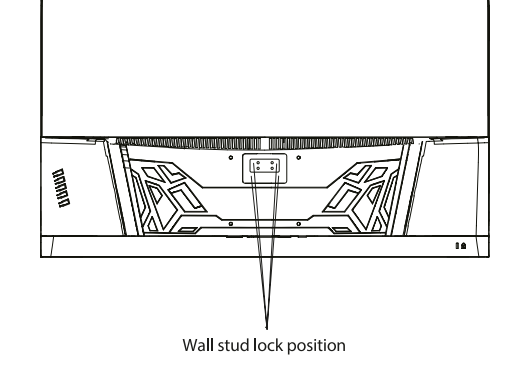

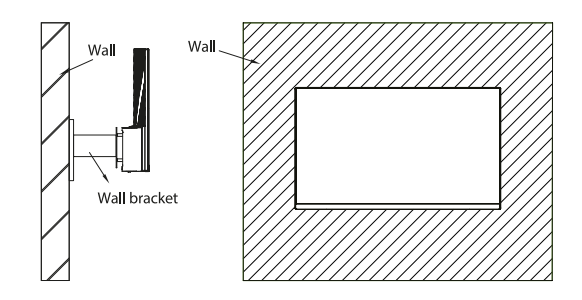

Do not pinch the screen directly with your hand during the process of hanging the product to prevent the screen from being broken.

## **5. BASIC OPERATION**

- 1. Insert one end of DP cable into your PC's graphics card. HDMI cable may be also used.
- 2. Connect the other end of the cable to the corresponding connector of your monitor.

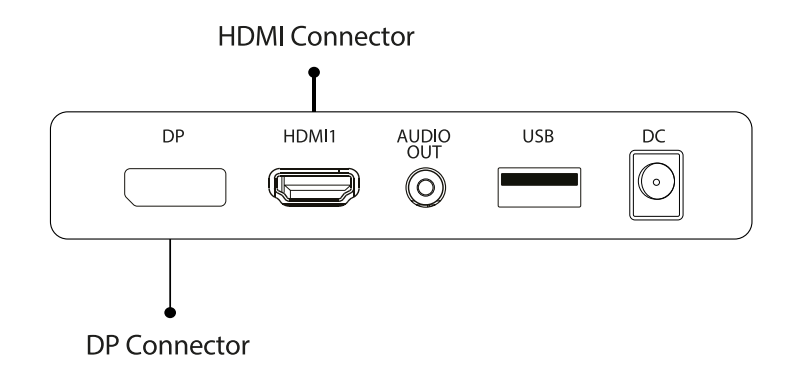

## FreeSync

This feature is off by default. To activate, you must have hardware with FreeSync capability, a DP or HDMI cable and the latest graphic drivers installed. After connecting your computer and monitor with DP or HDMI, you may receive a prompt to enable the feature on your computer. If not, you may need to enable the function in your graphics card menu. See your graphics card manufacturer's documentation for instructions.

## **6. MONITOR PORTS**

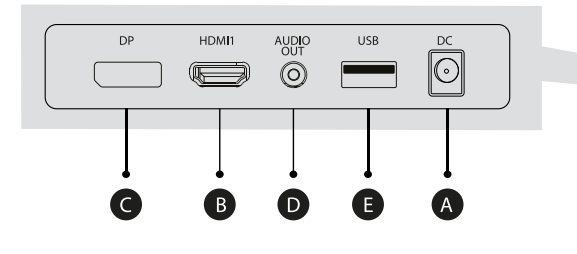

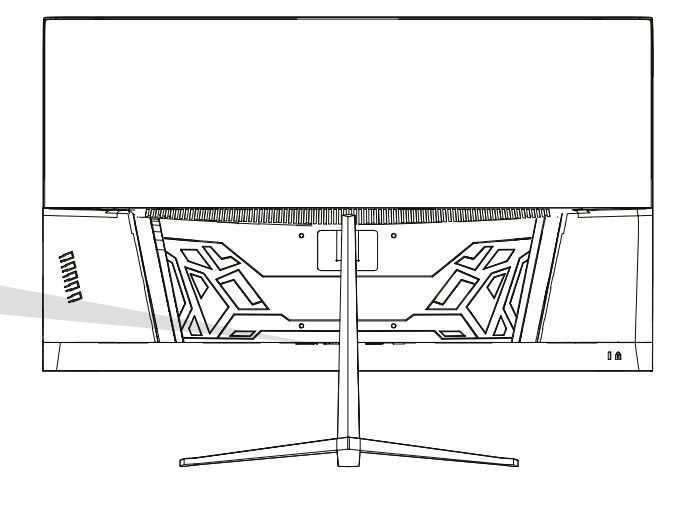

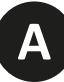

#### **Power Adapter**

Please connect the power adapter to the power adapter interface of a PC, and plug the other end of the power cable into the power socket.

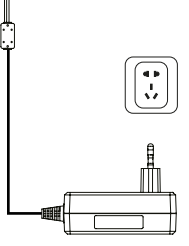

 $\odot$ 

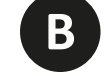

#### **HDMI Intreface**

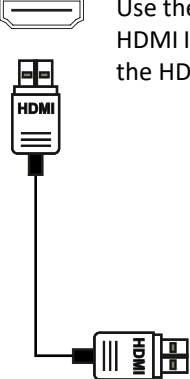

Use the HDMI cable to connect the HDMI IN interface of the product to the HDMI OUT interface of a PC.

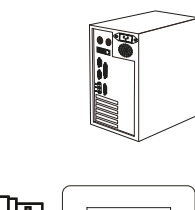

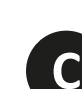

#### **DP Interface**

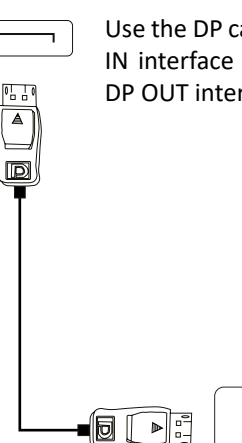

Use the DP cable to connect the DP IN interface of the product to the DP OUT interface of a PC.

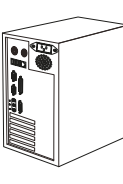

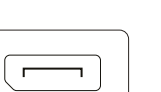

D)

#### **Audio Out**

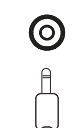

Connect audio outputting devices such as earphones to the AUDIO OUT interface.

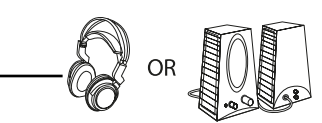

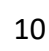

## 7. OSD MENU

The screen display (OSD) menu can be used to adjust settings of the monitor and is shown on the screen after the monitor is powered on and the  $\triangle$  button is pressed.

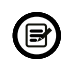

When you turn on the monitor for the first time, the settings will automatically adjust ther optimal values depending on the connected device (PC/Console).

Press one of the buttons (♂ ▼ ▲ 🗗 ७) activate the browser screen.

Press rianglephi to enter the OSD screen.

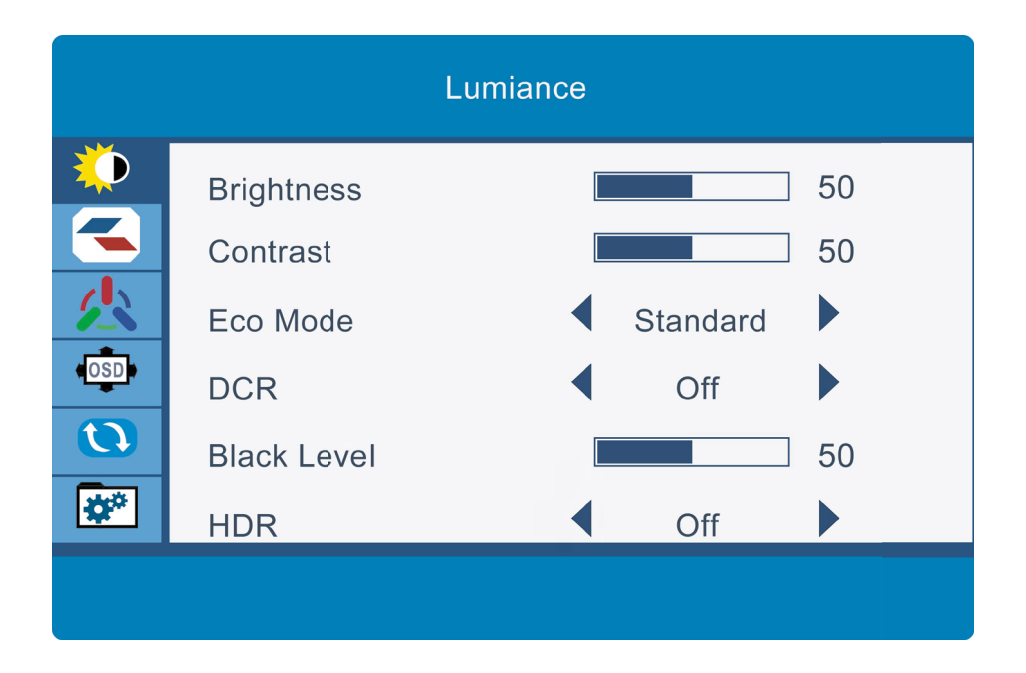

Press  $\blacktriangle$  or  $\nabla$  to scroll through the functions.

Select the desired function, and press  $\bigcirc$  to enter the submenu.

Press  $\blacktriangle$  or  $\nabla$  through submenus, and press  $\bigcirc$  key to select and confirm the desired function.

Press  $\blacktriangle$  or  $\nabla$  to select one option, and press  $\bigcirc$  to confirm settings and exit from the current menu.

Press **5** to exit from the menu screen.

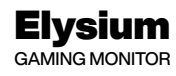

## **OSD MENU FUNCTION**

| Main Menu        | Submenu            | Choices                                                                            | Description                                                                          |
|------------------|--------------------|------------------------------------------------------------------------------------|--------------------------------------------------------------------------------------|
|                  | Standard Mode      | Off/On                                                                             | Turn the Standard Mode function on/off                                               |
|                  | RTS/RPG Mode       | Off/On                                                                             | Turn the RTS/RPG Mode function on/off                                                |
|                  | FPS Arena Mode     | Off/On                                                                             | Turn the FPS Arena Mode function on/off                                              |
|                  | MOBA Arena Mode    | Off/On                                                                             | Turn the MOBA Arena Mode function on/off                                             |
|                  | FreeSync           | Off/On                                                                             | Turn the FreeSync function on/off                                                    |
|                  | Shadow Balance     | 0-100                                                                              | Adjust Shadow Balance levels                                                         |
|                  | Response Time      | Off, Normal, Fast,<br>Ultrafast                                                    | Adjust response time                                                                 |
|                  | Refresh rate       | Off, On, Position                                                                  | -                                                                                    |
| Game Setting     | Game Crosshair     | Off, Crosshair1, Crosshair2,<br>Crosshair3, Crosshair4,<br>Crosshair5, Crosshair6, | Turn the Game Crosshair on/off                                                       |
|                  | Game Time          | Off, 15:00, 30:00, 45:00,<br>60:00, Position                                       | Turn the Game Time on/off                                                            |
|                  | Dynamic Brightness | Off, Normal, Expert,<br>Elaboration                                                | Compensate for gray scale display screen and strengthen the expression of gray scale |
|                  | MPRT               | Off/On                                                                             | Standard Mode                                                                        |
|                  | Brightness         | 0-100                                                                              | Adjust display brightness                                                            |
|                  | Contrast           | 0-100                                                                              | Adjust display contrast                                                              |
|                  | DCR                | Off/On                                                                             | Turn the DCR function on/off                                                         |
|                  | Contextual Model   | Off, Movie Mode, Reading-<br>Mode, Night Mode, Care<br>Eyes Mode                   | Turn the Contextual Model function on/off                                            |
| Picture Settings | Low Blue Light     | 0-100                                                                              | Set blue light filtering level                                                       |
|                  | Sharpness          | 0~5                                                                                | Set display sharpness                                                                |
|                  | Gamma              | 1.8/2.0/2.2/2.4/2.6/S.curve                                                        | Set Gamma add-in                                                                     |
|                  | Aspect Ratio       | Wide Screen, 4:3, 1:1, Auto                                                        | Select on-screen aspect ratio                                                        |
|                  | Warm               | Off/On                                                                             | Set the monitor color temperature mode                                               |
|                  | Natural            | Off/On                                                                             | Set the monitor color temperature mode                                               |
|                  | Cool               | Off/On                                                                             | Set the monitor color temperature mode                                               |
| Color Sotting    | User1              | Off/On                                                                             | Set the monitor personalized color temperature                                       |
| color setting    | User2              | Off/On                                                                             | Set the monitor personalized color temperature                                       |
|                  | User3              | Off/On                                                                             | Set the monitor personalized color temperature                                       |
|                  | Hue                | 0-100                                                                              | Adjust hue levels                                                                    |
|                  | Saturation         | 0-100                                                                              | Adjust saturation levels                                                             |

RECOM

RECOM

|                |                                                                                                    |                                                                                                    | Decemption                                                                                                    |
|----------------|----------------------------------------------------------------------------------------------------|----------------------------------------------------------------------------------------------------|----------------------------------------------------------------------------------------------------|
|                | Language                                                                                                    | 简体中文, English,<br>한국어, یبرع,<br>Portugues Brazil,<br>Deutsch, Nederland,<br>Suomi, Français,<br>Eλληνικά, Indonesia,<br>Italiano, 日本語,<br>Malaysia, Polskie,<br>Português, Русский,<br>Español,<br>Українська, Tiếng Việt,<br>繁体中文, Türkçe                                                                                                    | Set OSD language                                                                                                    |
|                | OSD Time Out                                                                                                    | 5-100                                                                                                    | Set how long the OSD remains open a er non-use                                                                                                    |
| OSD Setting    | OSD H-Position                                                                                                    | 0-100                                                                                                    | Adjust the OSD's horizontal position                                                                                                    |
|                | OSD V-Position                                                                                                    | 0-100                                                                                                    | Adjust the OSD's vertical position                                                                                                    |
|                | OSD Transparency                                                                                                    | 0-100                                                                                                    | Set the OSD's overall transparency                                                                                                    |
|                | OSD Rotation                                                                                                    | Normal, 90, 180, 270                                                                                                    | Adjust the OSD menu orientation based on the monitor's orientation                                                                                                    |
|                | OSD Lock                                                                                                    | Off / On                                                                                                    | Turn on or off the screen lock                                                                                                    |
|                | Hotkey1 Setting<br>Hotkey2 Setting<br>Hotkey3 Setting                                                                                                    | Brightness, Contrast,<br>Volume, Mute, Shadow<br>Balance, Game Crosshair,<br>Refresh rate, Game Time,<br>FreeSync, Contextual<br>Model, Input Source,<br>Splicing Screen, Dynamic<br>Brightness, Ambient<br>Lighting.                                                                                                    | Select monitor key shortcuts                                                                                                    |
|                | Input Source                                                                                                    | Auto,DP,HDMI1,HDMI2                                                                                                    | Switch to Auto, DP, HDMI signal input                                                                                                    |
|                | Audio                                                                                                    | Volume, Mute                                                                                                    | Adjust volume or mute                                                                                                    |
|                | Splicing Screen                                                                                                    | Off / On                                                                                                    | Turn on or turn off the splicing screen                                                                                                    |
| Other Settings | Auto Power                                                                                                    | Off / On                                                                                                    | Displays the version of displayport technology                                                                                                    |
|                | Eyeshield Remind                                                                                                    | Off / On                                                                                                    |                                                                                                    |
|                | Reset                                                                                                    | Off / On                                                                                                    | Monitor restart                                                                                                    |
|                | Information                                                                                                    | Input Source, Resolution,<br>Mode                                                                                                    | Displays the monitor information                                                                                                    |
| Other Settings | OSD Lock<br>Hotkey1 Setting<br>Hotkey2 Setting<br>Hotkey3 Setting<br>Input Source<br>Audio<br>Splicing Screen<br>Auto Power<br>Eyeshield Remind<br>Reset<br>Information | Off / On<br>Brightness, Contrast,<br>Volume, Mute, Shadow<br>Balance, Game Crosshair,<br>Refresh rate, Game Time,<br>FreeSync, Contextual<br>Model, Input Source,<br>Splicing Screen, Dynamic<br>Brightness, Ambient<br>Lighting.<br>Auto,DP,HDMI1,HDMI2<br>Volume, Mute<br>Off / On<br>Off / On<br>Off / On<br>Off / On<br>Input Source, Resolution,<br>Mode | Turn on or off the screen lock         Select monitor key shortcuts         Switch to Auto, DP, HDMI signal input         Adjust volume or mute         Turn on or turn off the splicing screen         Displays the version of displayport technolo         Monitor restart         Displays the monitor information |

I

## 8. TECHNICAL PRODUCT SPECIFICATIONS

| Model          | PCC_27165\/A_C\/_S2            |
|----------------|--------------------------------|
| IVIOUEI        | F CC-27 103 VA-CV-32           |
| Screen Size    | 27.0"                          |
| Aspect Rstio   | 16:9                           |
| Backlight      | Edge-LED                       |
| Brightness     | 300 cd/m2                      |
| Panel          | VA                             |
|                | DP 1.2: 1920 x 1080p @ 165Hz   |
| Resolution     | HDMI 2.0: 1920 x 1080p @ 144Hz |
| Refresh Rate   | 165Hz                          |
| Response Time  | 1Ms MPRT                       |
| Viewing Angle  | 178°(H)/178°(V)                |
| Contrast Ratio | 4000:1                         |
| Colours        | 16.7M                          |
| Free Sync      | Yes                            |
| Signal Input   | DP1.2*1, HDMI2.0*1             |
| Power Supply   | DC12.0V, 3.0A                  |

ΕN

Recom

#### AUDIO

| Speakers  | No  |
|-----------|-----|
| Audio Out | Yes |

#### ACCESORIES

| Power Adaptor | Yes |
|---------------|-----|
|               |     |
| HDMI Cable    | No  |
|               |     |
| DP Cable      | Yes |

#### ADDITIONAL FUNCTIONS

| Low Blue Light | Yes |
|----------------|-----|
|                |     |

PHYSICAL DIMENSIONS

| Dimensions (w/<br>stand)  | (LxHxW) 612*442*161mm |
|---------------------------|-----------------------|
| Dimensions (w/o<br>stand) | (LxHxW) 612*360*42mm  |
| Net Weight                | 3.35 Kg               |
| Gross Weight              | 4.35 Kg               |

RECOM

## **CONSEJOS DE SEGURIDAD**

#### USO

Mantenga el monitor alejado de la luz solar directa y de estufas o cualquier otra fuente de calor.

Mantenga el monitor alejado de fuentes de agua.

Retire cualquier objeto que pueda caer en los orificios de ventilación o impedir la correcta refrigeración de los componentes electrónicos del monitor.

No toque ni deje caer el monitor durante el funcionamiento o el transporte.

## CONSEJOS DE MANTENIMIENTO PRECAUCIÓN

No coloque el monitor en la lluvia, ni en un ambiente húmedo, ni abra la carcasa del monitor para evitar cualquier riesgo de descarga eléctrica, y/o riesgos mecánicos. Antes de limpiar el monitor, desenchufe el cable de alimentación de la red eléctrica.

## **CUIDADOS PARA EL MONITOR**

Para limpiar su pantalla, humedezca ligeramente un paño suave y limpio con agua. Si es posible, utilice un paño o una solución especial para la limpieza de la pantalla. No utilice benceno, diluyentes de amoníaco, limpiadores abrasivos o aire comprimido. Utilice un paño ligeramente humedecido y caliente para limpiar el marco. Evite el uso de cualquier tipo de detergente, ya que algunos pueden dejar una película blanquecina en los plásticos.

Desenchufe el monitor si no lo va a utilizar durante un periodo prolongado de tiempo. Para evitar el riesgo de descarga eléctrica o daños permanentes en el aparato, no exponga el monitor al polvo, la lluvia, el agua o la humedad excesiva. Si el monitor se moja, límpielo con un paño seco lo antes posible.

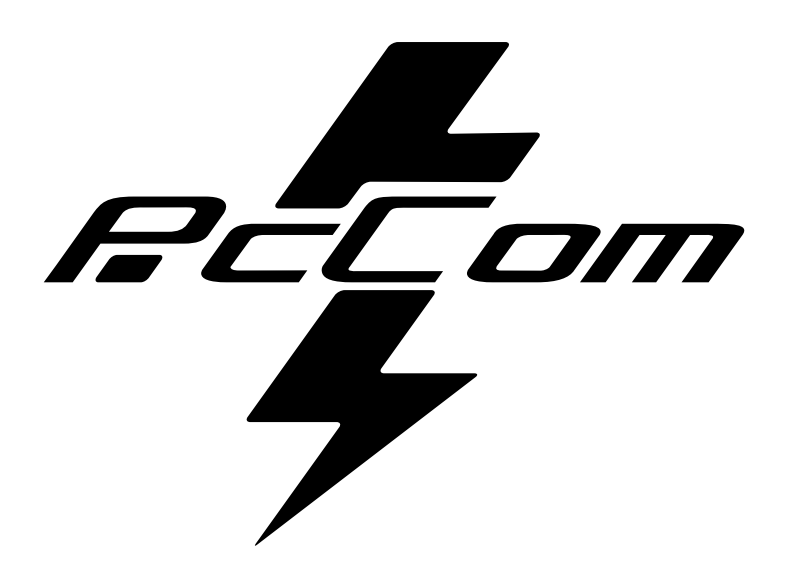

# ÍNDICE

| 1. | CONTENIDO DE LA CAJA             | 18 |
|----|----------------------------------|----|
| 2. | DESCRIPCIÓN DEL PRODUCTO         | 18 |
| 3. | INSTALACIÓN                      | 19 |
| 4. | INSTALACIÓN EN PARED             | 20 |
| 5. | USO BÁSICO                       | 20 |
| 6. | PUERTOS DEL MONITOR              | 21 |
| 7. | MENÚ OSD (DISPUESTO EN PANTALLA) | 22 |
| 8. | ESPECIFICACIONES TÉCNICAS        | 25 |

RCCom

## **1. CONTENIDO DE LA CAJA**

### LISTADO DEL CONTENIDO

Revise que el contenido esté completo antes de usarlo, en caso de faltar algún componente, por

favor contacte con su vendedor.

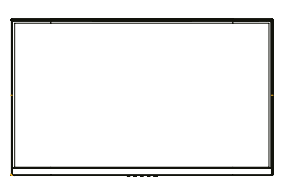

Monitor X1

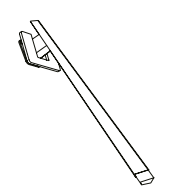

Brazo soporte X1

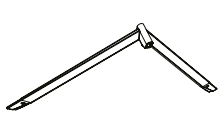

Base soporte X1

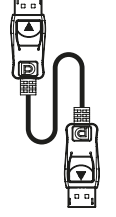

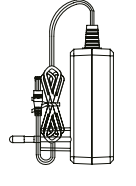

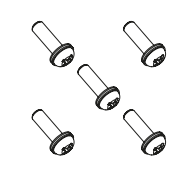

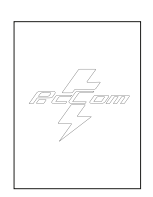

DP Cable X1

Adaptador de corriente X1

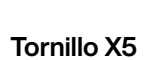

Manual de usuario X1

## 2. DESCRIPCIÓN DEL PRODUCTO

## PANEL DE SELECCIÓN DEL MONITOR

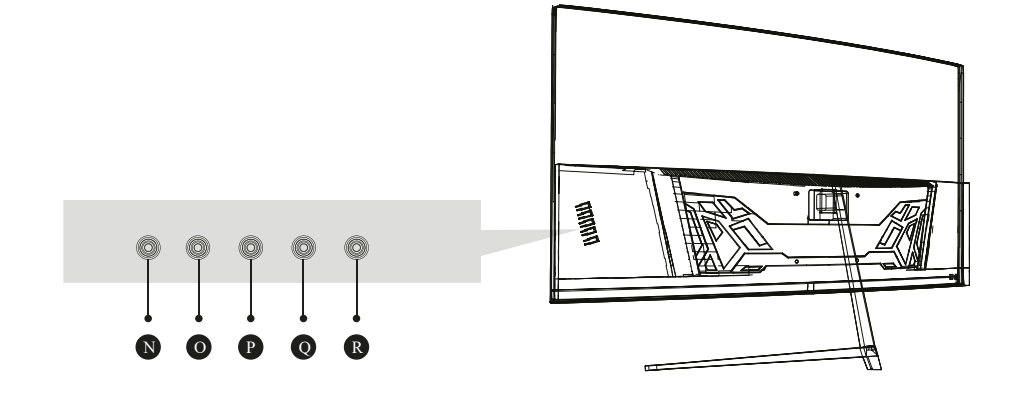

| N | М | Botón Inicio/Menú     | Presiona para entrar en el menú principal y acceder a los<br>submenús                                    |
|---|---|-----------------------|----------------------------------------------------------------------------------------------------|
| 0 | ▼ | Botón abajo           | Presiona para avanzar hacia abajo en los menus. Atajo para seleccionar las mirillas integradas de juego. |
| P |   | Botón arriba          | Presiona para avanzar hacia arriba en los menus, Atajo para acceder a los modos de escena.               |
| Q | E | Botón salida/interfaz | Presiona para avanzar hacia atrás en los submenús. Atajo para seleccionar la fuente.                     |
| R | ሳ | Botón encendido       | Presiona para encender/apagar el monitor.                                                                |

## 3. INSTALACIÓN

## **INSTALACIÓN DE SOPORTE**

Abra la caja, saque el producto del embalaje y colóquelo en una superficie con espacio. Inserte el brazo lineal en la base del soporte y utilice un tornillo del paquete. Posteriormente coloque el pie de goma.

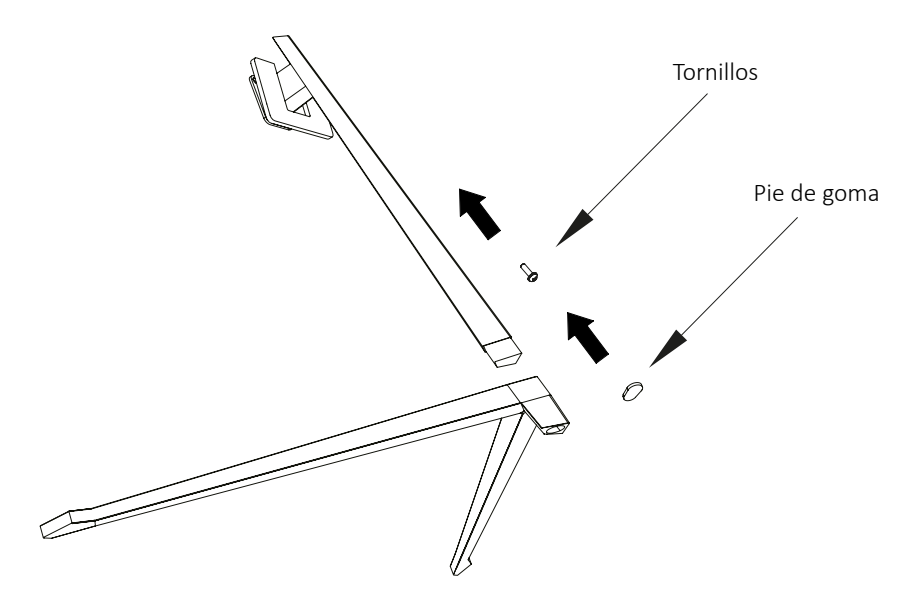

Con cuidado, coloque el monitor sobre una superficie plana y proteja la pantalla. Coloque el conjunto de la base en el ensamblaje trasero del monitor. Inserte los cuatro tornillos y a continuación coloque el embellecedor plástico accionando el clic del sistema de seguridad.

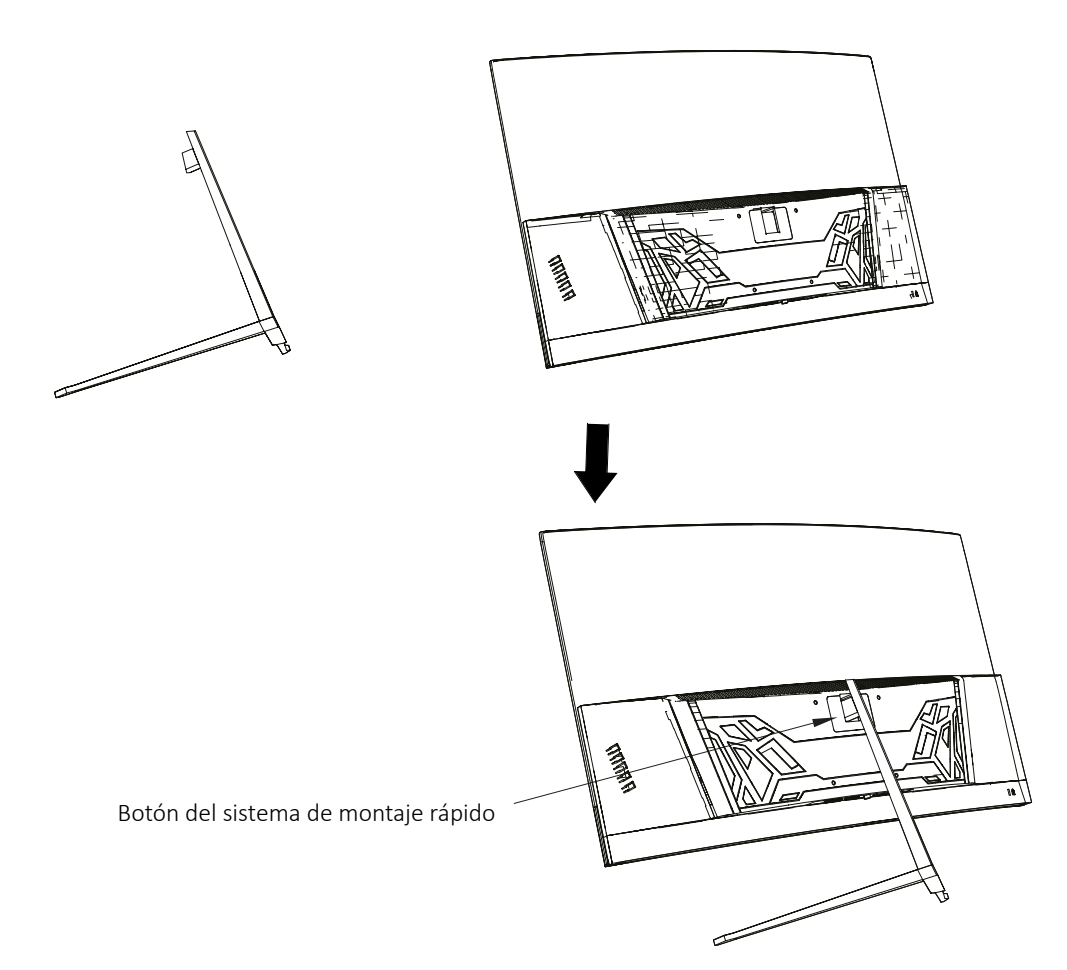

## 4. INSTALACIÓN EN PARED

1

Abra la caja y saque el producto del embalaje. Colóquelo en una superficie plana y despejada.

Utilice el soporte VESA para sujetarlo mediante

No pellizque la pantalla directamente con la mano mientras realice esta operación para evitar dañarla.

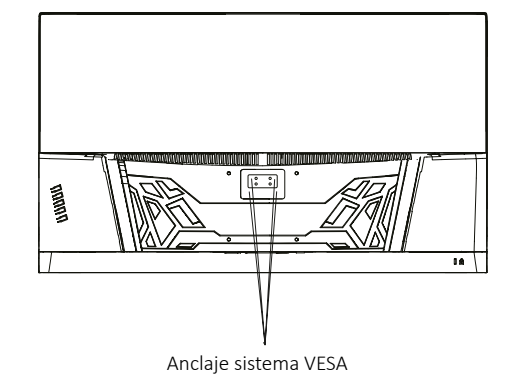

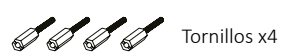

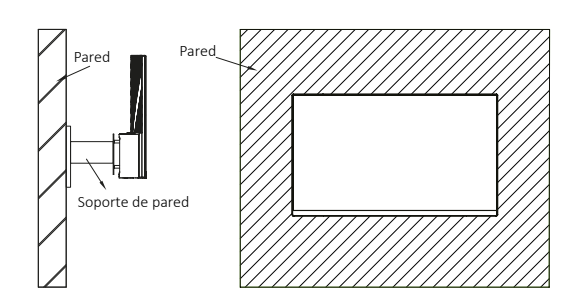

## 5. USO BÁSICO

tornillería a la pared.

- 1. Inserte una fuente de vídeo a cualquiera de los puertos, ya sea DP o HDMI.
- Conecte la fuente de alimentación a la corriente y esta al monitor. Es recomendable usar un dispositivo de seguridad de corriente para evitar problemas derivados de la corriente en la instalación.

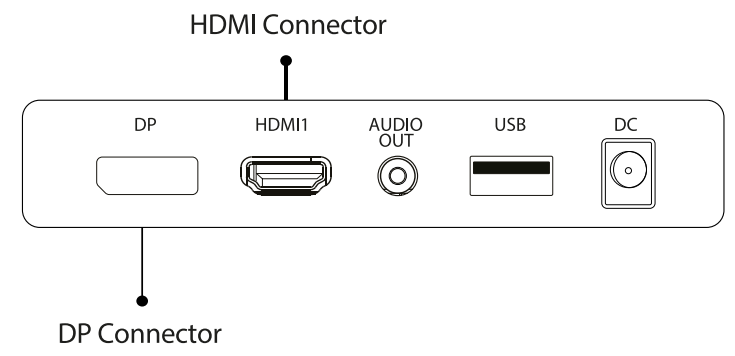

## FreeSync

Esta caracterísca viene desactivada por defecto. Para activarla, asegúrese de que su hardware es compatible con la característica de FreeSync y que los drivers de tu tarjeta gráfica están actualizados. Aparecerá un aviso al conectar un cable HDMI o DP a tu monitor. Si no es así, puede consultar el menú OSD del monitor para activar esta función. Si necesita activar esta característica en su tarjeta gráfica consulte el manual de esta.

## **6. PUERTOS DEL MONITOR**

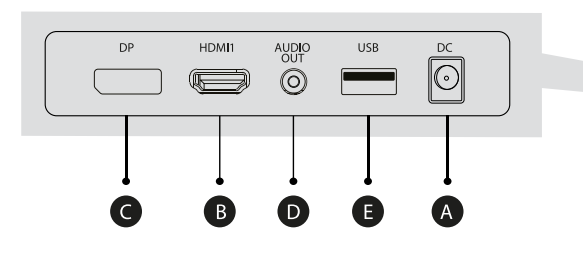

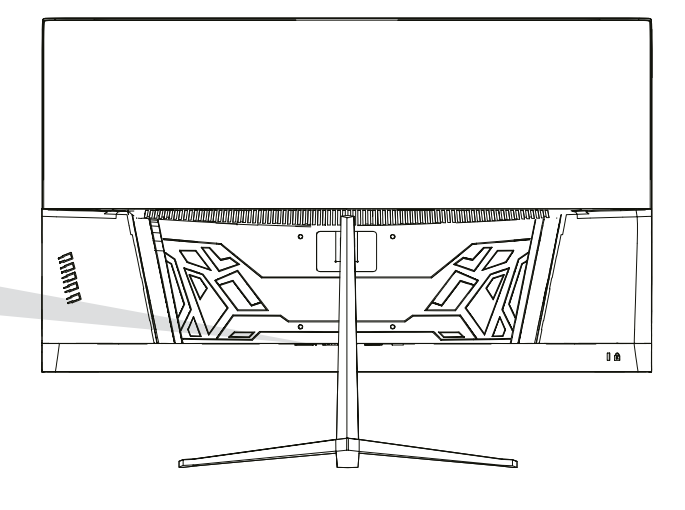

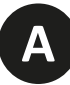

#### Puerto de alimentación

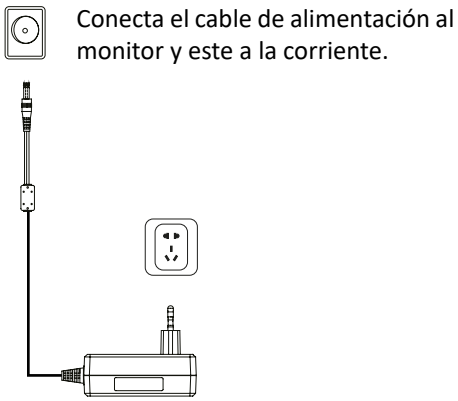

В

#### **Interfaz HDMI**

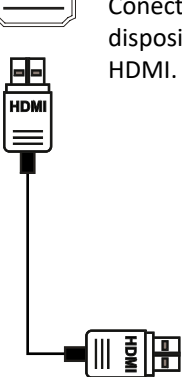

Conecta un cable HDMI a cualquier dispositivo compatible con salida

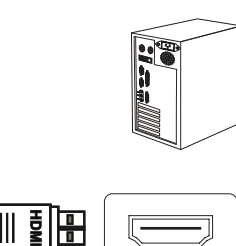

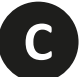

## Interfaz DisplayPort (DP)

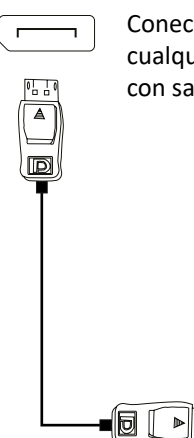

\_\_\_

Conecta un cable DisplayPort a cualquier dispositivo compatible con salida DisplayPort (DP).

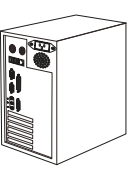

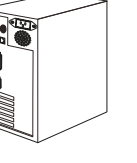

D

#### Salida de Audio

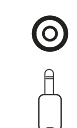

Conecta cualquier dispositivo de audio compatible con el conector 3,5mm jack.

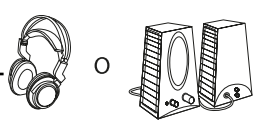

## 7. MENÚ OSD (DISPUESTO EN PANTALLA)

El menú en pantalla (OSD) se usa para ajustar las preferencias y configuración del propio monitor. Aparecerá en la esquina inferior derecha una vez lo activemos

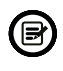

Al encender el monitor por primera vez, la configuración se ajustará de manera automática a los valores óptimos en función del dispositivo conectado (PC/Consola).

Presiona (企 🔻 🛦 🕞 む) cualquiera de los botones para activar el menú.

Presiona 🗇 para acceder al menú de inicio.

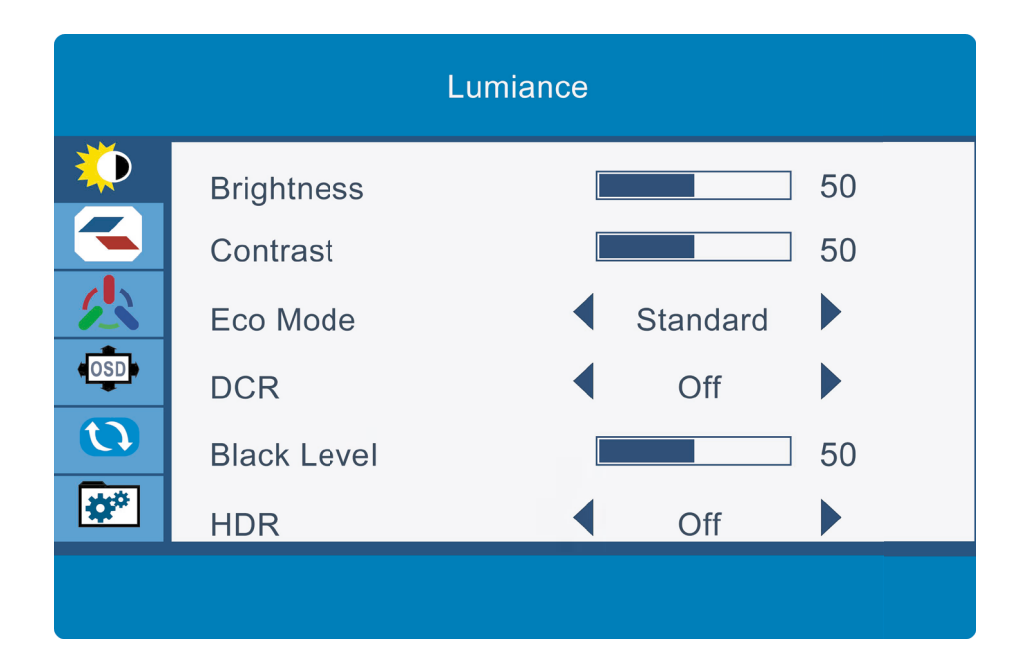

3

Presiona ▲ o ▼para navegar entre las funciones.
La selección actual se resaltará, presiona ○ para acceder al sub-menú o seleccionar
Navega entre las opciones con ▲ o ▼ y avance en los submenús con ○

Recom

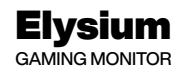

## FUNCIONES DEL MENÚ OSD

| Menú principal | Sub-menú            | Opciones                                                                                                  | Descripción                                                         |
|----------------|---------------------|----------------------------------------------------------------------------------------------------|---------------------------------------------------------------------|
|                | Modo Estándar       | Desactivado/Activado                                                                                      | Activa el modo de juego prestablecido seleccionado                  |
|                | Modo RTS/RPG        | Desactivado/Activado                                                                                      | Activa el modo de juego prestablecido seleccionado                  |
|                | Modo FPS            | Desactivado/Activado                                                                                      | Activa el modo de juego prestablecido seleccionado                  |
|                | Modo MOBA           | Desactivado/Activado                                                                                      | Activa el modo de juego prestablecido seleccionado                  |
|                | FreeSync            | Desactivado/Activado                                                                                      | Activa/desactiva la función de FreeSync                             |
|                | Balance de sombras  | 0-100                                                                                                    | Ajusta el nivel de balance de negros                                |
|                | Tiempo de respuesta | Desactivado, Normal,<br>Rápido, Ultrarrápido                                                              | Ajusta el nivel del tiempo de respuesta de la imagen                |
| Ajuste juego   | Frec. actualizac.   | Desactivado/Activado/Pos.                                                                                 | Activa/desactiva la función de frecuencia de<br>actualización       |
|                | Pto mira juego      | Desactivado, Punto mira 1,<br>Punto mira 2, Punto mira 3,<br>Punto mira 4, Punto mira 5,<br>Punto mira 1, | Activa la mirilla integrada de ayuda a juegos FPS                   |
|                | Tiempo juego        | Desactivado 15:00, 30:00,<br>45:00, 60:00, Pos.                                                           | Activa un temporizador de juego en pantalla                         |
|                | Brillo dinámico     | Desactivado, Normal,<br>Experto, Elaboración                                                              | Compensa la escala de grises y refuerza la expresión<br>de la misma |
|                | MPRT                | Desactivado/Activado                                                                                      | Enciende/apaga el modo MPRT                                         |
|                | Brillo              | 0-100                                                                                                    | Ajusta los niveles de brillo                                        |
|                | Contraste           | 0-100                                                                                                    | Ajusta los niveles de contraste                                     |
|                | DCR                 | Off/On                                                                                                    | Activa la función de contraste dinámico                             |
|                | Modo contextual     | Off, Modo Cine, Modo<br>Lectura, Modo Noche,<br>Modo cuidado de ojos.                                     | Activa/desactiva la función del Modo Contextual                     |
| Ajustes imagen | Luz azul baja       | 0-100                                                                                                    | Ajusta el nivel de luz azul                                         |
|                | Nitidez             | 0-100                                                                                                    | Ajusta el nivel de nitidez                                          |
|                | Gamma               | 1.8/2.0/2.2/2.4/2.6/Curva S                                                                               | Ajsuta los niveles de gamma                                         |
|                | Relac. aspecto      | Pantalla, 4:3, 1:1,<br>Automático                                                                         | Selecciona el ratio de aspecto                                      |
|                | Cálido              | Desactivado/Activado                                                                                      | Ajusta el perfil de temperatura de color                            |
|                | Natural             | Desactivado/Activado                                                                                      | Ajusta el perfil de temperatura de color                            |
|                | Fría                | Desactivado/Activado                                                                                      | Ajusta el perfil de temperatura de color                            |
| Aiustes color  | Usuario 1           | Desactivado/Activado                                                                                      | Ajusta el perfil de color personalizado                             |
|                | Usuario 2           | Desactivado/Activado                                                                                      | Ajusta el perfil de color personalizado                             |
|                | Usuario 3           | Desactivado/Activado                                                                                      | Ajusta el perfil de color personalizado                             |
|                | Matiz               | 0-100                                                                                                    | Ajusta los tonos de matiz                                           |
|                | Saturación          | 0-100                                                                                                    | Ajusta los niveles de saturación                                    |

| Menú principal | Sub-menú                                           | Opciones                                                                                                    | Descripción                                                                               |
|----------------|----------------------------------------------------|----------------------------------------------------------------------------------------------------|-------------------------------------------------------------------------------------------|
|                | Idioma                                             | 简体中文, English,<br>한국어, シース,<br>Portugues Brazil,<br>Deutsch, Nederland,<br>Suomi, Français,<br>Eλληνικά, Indonesia,<br>Italiano, 日本語,<br>Malaysia, Polskie,<br>Português, Русский,<br>Español,<br>Українська, Tiếng Việt,<br>繁体中文, Türkçe | Selecciona el idioma del menú                                                             |
|                | Tiempo espera OSD                                  | 5-100                                                                                                    | Ajusta el tiempo de espera para salir<br>automáticamente si no se usa                     |
| Ajustes OSD    | Posición horizontal OSD                            | 0-100                                                                                                    | Ajusta la posición del menú                                                               |
|                | Posición vertical OSD                              | 0-100                                                                                                    | Ajusta la posición del menú                                                               |
|                | Transparencia OSD                                  | 0-100                                                                                                    | Ajusta la transparencia del menú                                                          |
|                | Rotación OSD                                       | Normal, 90, 180, 270                                                                                                    | Permite configurar el menú en la misma orientación                                        |
|                | Bloqueo de OSD                                     | Desactivar/Activar                                                                                                    | Bloquea el uso del menú OSD                                                               |
|                | Conf. acceso 1<br>Conf. acceso 2<br>Conf. acceso 3 | Brillo,Contraste, Volumen,<br>Silencio, Bal. sombras,<br>Pto mira juego, Frec.<br>actualizac., Tiempo<br>juego, FreeSync, Modo<br>contextual, Señal de<br>entrada, Unir pantalla,<br>Brillo dinámico, Luz<br>ambiente.                    | Selecciona los accesos directos de las<br>teclas del monitor                              |
|                | Señal de entrada                                   | Auto, DP, HDMI1, HDMI2                                                                                                    | Selecciona la fuente de imagen                                                            |
| Otros ajustes  | Audio                                              | Volume, Mute                                                                                                    | Activa la funcion de enlazar varios monitores para<br>reproducir la fuente con más tamaño |
|                | Unir pantalla                                      | Desactivado / Activado                                                                                                    | Activar o desactivar unir pantalla                                                        |
|                | Conexión aut.                                      | Desactivado / Activado                                                                                                    | Muestra la versión de la tecnología displayport                                           |
|                | Aviso prot. ojos                                   | Desactivado / Activado                                                                                                    |                                                                                           |
|                | Reiniciar                                          | No/Si                                                                                                    | Reinicia la configuración a valores de fábrica                                            |
|                | Información                                        | Fuente de entrada,<br>Resolución, Modo                                                                                                    | Muestra la información del monitor                                                        |

RECOM

н

L

## 8. ESPECIFICACIONES TÉCNICAS

| Modelo                  | PCC-27165VA-CV-S2                                              |
|-------------------------|----------------------------------------------------------------|
| Diagonal de la pantalla | 27,0 pulgadas                                                  |
| Ratio de aspecto        | 16:9                                                           |
| Retroiluminación        | Edge-LED                                                       |
| Brillo                  | 300 cd/m2                                                      |
| Panel                   | VA                                                             |
| Resolución              | DP 1.2: 1920 x 1080p @ 165Hz<br>HDMI 2.0: 1920 x 1080p @ 144Hz |
| Tasa de refresco        | 165Hz                                                          |
| Tiempo de respuesta     | 1s MPRT                                                        |
| Angulo de visión        | 178°(H)/178°(V)                                                |
| Ratio de contraste      | 4000:1                                                         |
| Colores                 | 16.7 M                                                         |
| Free Sync               | Sí                                                             |
| Señal de entrada        | DP1.2*1, HDMI2.0*1                                             |
| Alimentación            | DC12.0V, 3.0A                                                  |

ES

RCC om

rectom

#### AUDIO

| Altavoces       | No |
|-----------------|----|
|                 |    |
| Salida de audio | Sí |

#### ACCESORIOS

|                        | ·  |
|------------------------|----|
|                        |    |
| Cable de alimentación  | Sí |
|                        |    |
| Adaptador de corriente | Sí |
|                        |    |
| Cable HDMI             | No |
|                        |    |
| Cable DP               | Sí |

#### FUNCIONES ADICIONALES

Τ

| Filtro de luz azul | Sí |
|--------------------|----|

#### DIMENSIONES

| (I xHx\\/) 612*442*161 mm |
|---------------------------|
| (LxHxW) 612*360*42mm      |
|                           |
| 0.05 K                    |
| 3,35 Kg                   |
| 4,35 Kg                   |
|                           |

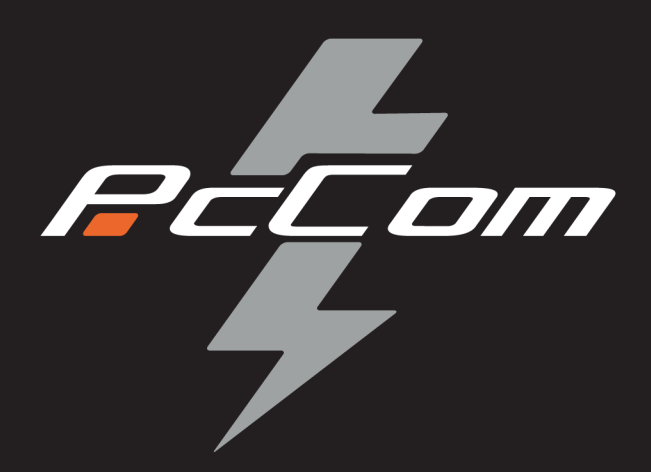

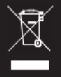

According to Waste of Electrical and Electronic Equipment (WEEE) directive, WEEE should be separately collected and treated. If at any time in future you need to dispose of this product please do NOT dispose of this product with household waste. Please send this product to WEEE collecting points where available.

Según la Directiva sobre residuos de aparatos eléctricos y electrónicos (WEEE) por sus siglas en inglés, los residuos de aparatos eléctricos y electrónicos se deben recoger y tratar por separado. Si en algún momento del futuro necesita desechar este producto, NO lo haga como si fuera un residuo doméstico. Envíe este producto a los puntos de recolección de residuos de aparatos eléctricos y electrónicos de necesita desechar este producto.